# Introduction à

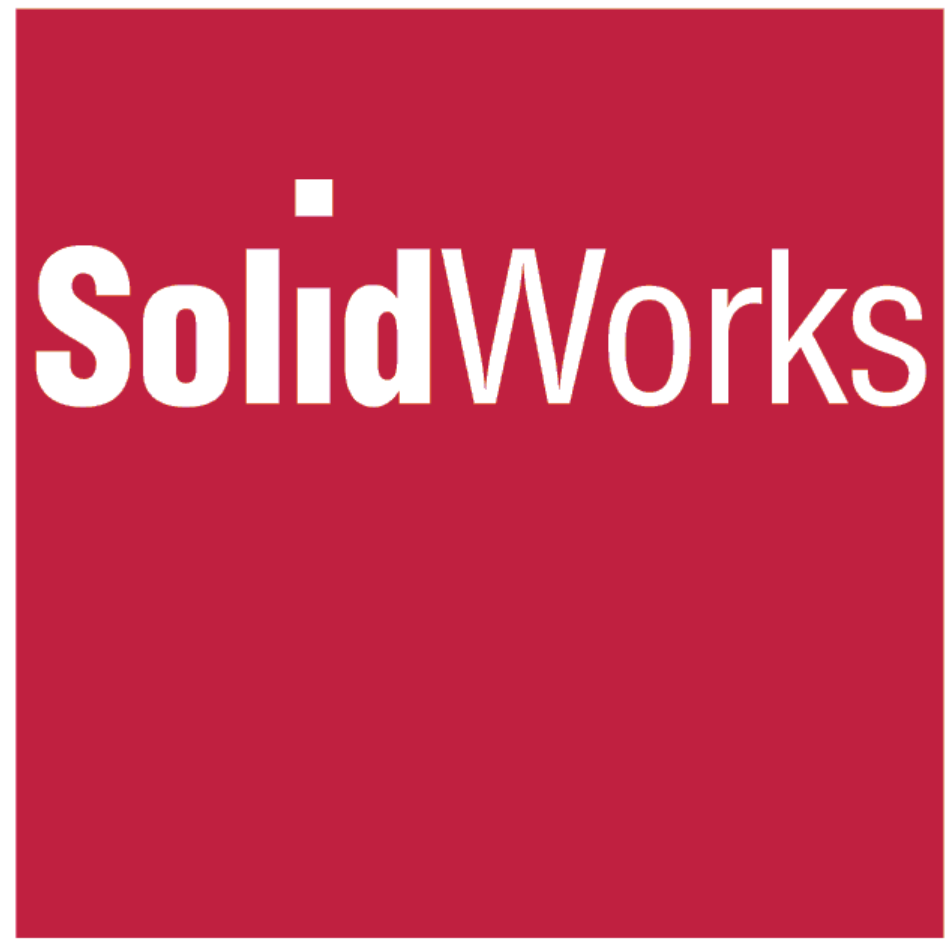

CHAPITRE E<sub>1tris</sub> (construction soudée)

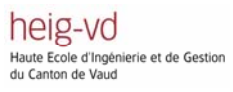

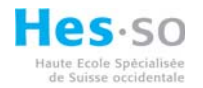

## 1 Table des matières :

| 1 Table des matières :                             | 2  |
|----------------------------------------------------|----|
| 2 Introduction :                                   |    |
| 3 Elaboration d'une pièce de construction soudée : |    |
| 3.1 Esquisse 3D.                                   |    |
| 3.2 Construction soudée                            | 4  |
| 3.3 Elément mécano-soudée.                         | 5  |
| 3.4 Ajuster/Prolonger.                             | 7  |
| 3.5 Embout                                         | 8  |
| 3.6 Gousset                                        | 9  |
| 3.7 Cordon de soudure d'angle                      | 10 |

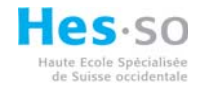

# 2 Introduction :

Dans Solidworks sont disponibles des fonctions qui permettent de créer des constructions soudées de façon simple et rapide.

#### 3 Elaboration d'une pièce de construction soudée :

Malgré l'utilisation d'un fichier pièce, la construction soudée est elle-même composée par une certaine quantité de profils soudés entre eux, ce qui donne origine à un assemblage. Pour élaborer une pièce en construction soudée il est indispensable d'activer le menu correspondant dans le gestionnaire de commandes.

#### 3.1 Esquisse 3D.

Pour créer des profils orientés dans l'espace la création préalable d'une esquisse 3D est indispensable.

Sélection 🍋 de la fonction 😤 Esquisse 3D

| <ul> <li>Créer une esquisse 3D, en utilisant<br/>l'affichage isométrique. Pour changer<br/>l'orientation du repère (plan de traçage)<br/>appuyer sur TAB.</li> </ul> | 100-200 |
|----------------------------------------------------------------------------------------------------|---------|
| <ul> <li>Attention ! Pas de courbes ou splines, les<br/>fonctions ne sont pas encore supportées<br/>pour la création de profils.</li> </ul>                          |         |
| Cotation de l'esquisse.                                                                                                    |         |

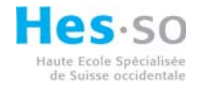

### **3.2 Construction soudée.**

Sélection 🍆 de la fonction 🕍 Construction sou...

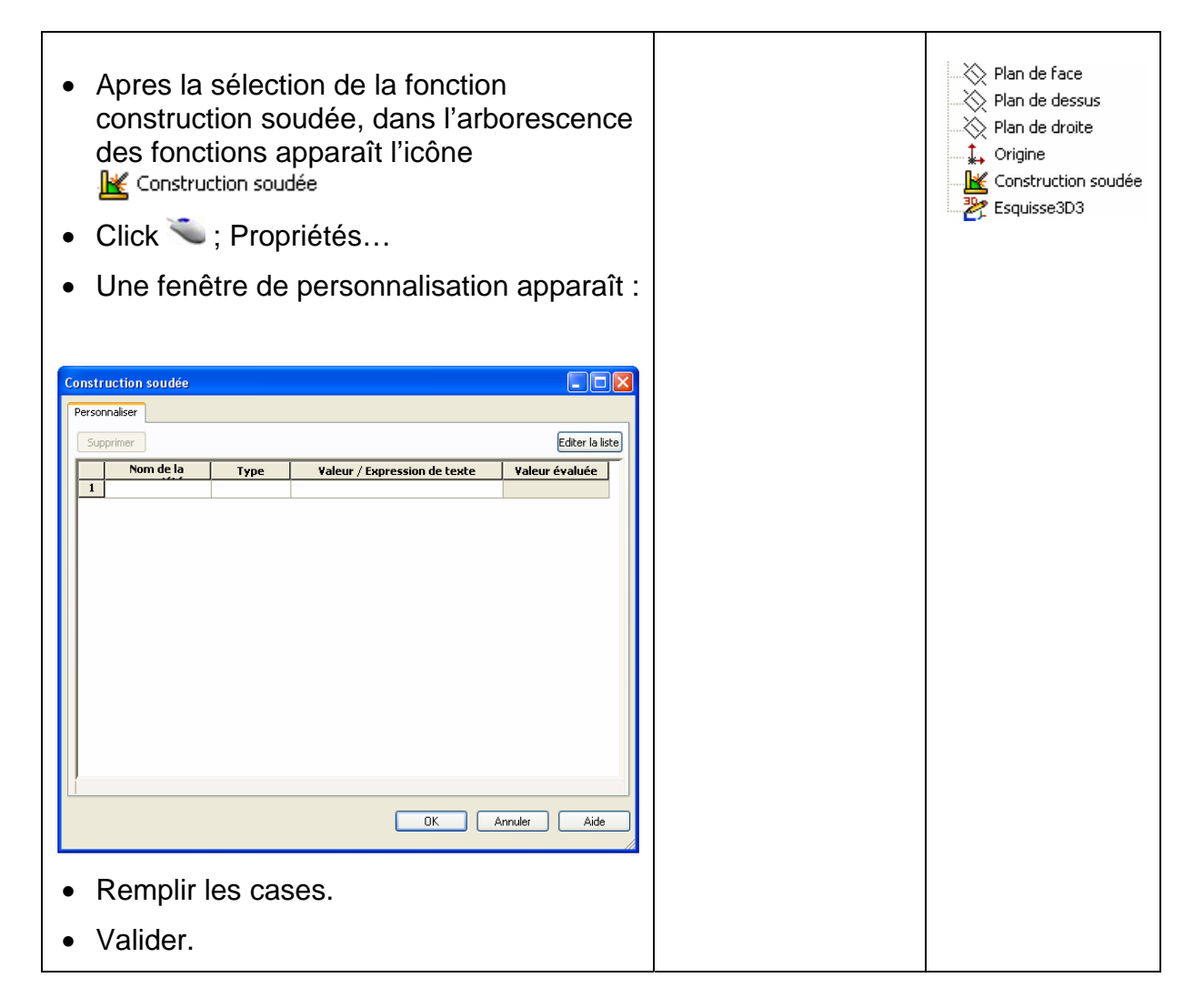

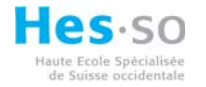

# 3.3 Elément mécano-soudée.

Sélection 🤏 de la fonction ଢ Elément mécano-...

|                                                                                                    | Elément mécano-s         Image: Construction of the segments         Message         Sélectionnez les segments         d'esquisse pour définir la trajectoire. Vous pouvez         spécifier un angle pour la rotation du profil.                                                                                                    |                |
|----------------------------------------------------------------------------------------------------|----------------------------------------------------------------------------------------------------|----------------|
| Choix de la norme.                                                                                                    | Sélections  Norme: iso Type:                                                                                                    |                |
| <ul> <li>Choix du profil.</li> <li>Choix de la taille.</li> <li>Sélection du segment de trajectoire.</li> <li>Choix de fusion</li> </ul>                             | cornière       ▼         Taille:       35 × 35 × 5       ▼         35 × 35 × 5       ▼         Segments de la trajectoire:       Ligne3@Esquisse3D3         Ligne1@Esquisse3D3       Ligne4@Esquisse3D3         Ligne4@Esquisse3D3       Ligne4@Esquisse3D3         Ligne4@Esquisse3D3       Ligne4@Esquisse3D3         Ligne4@Esquisse3D3       Ligne4@Esquisse3D3 |                |
| <ul> <li>Sélection des points pour le choix de<br/>fusion entre arcs et segments</li> </ul>                                                                          |                                                                                                    | E sionner<br>↓ |
| <ul> <li>Si la sélection des segments contienne<br/>plus qu'un segment, dans les réglages,<br/>l'option « appliquer coupe d'onglets » est<br/>disponible.</li> </ul> | Réglages ▲                                                                                                    | He He          |

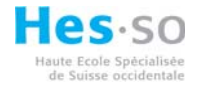

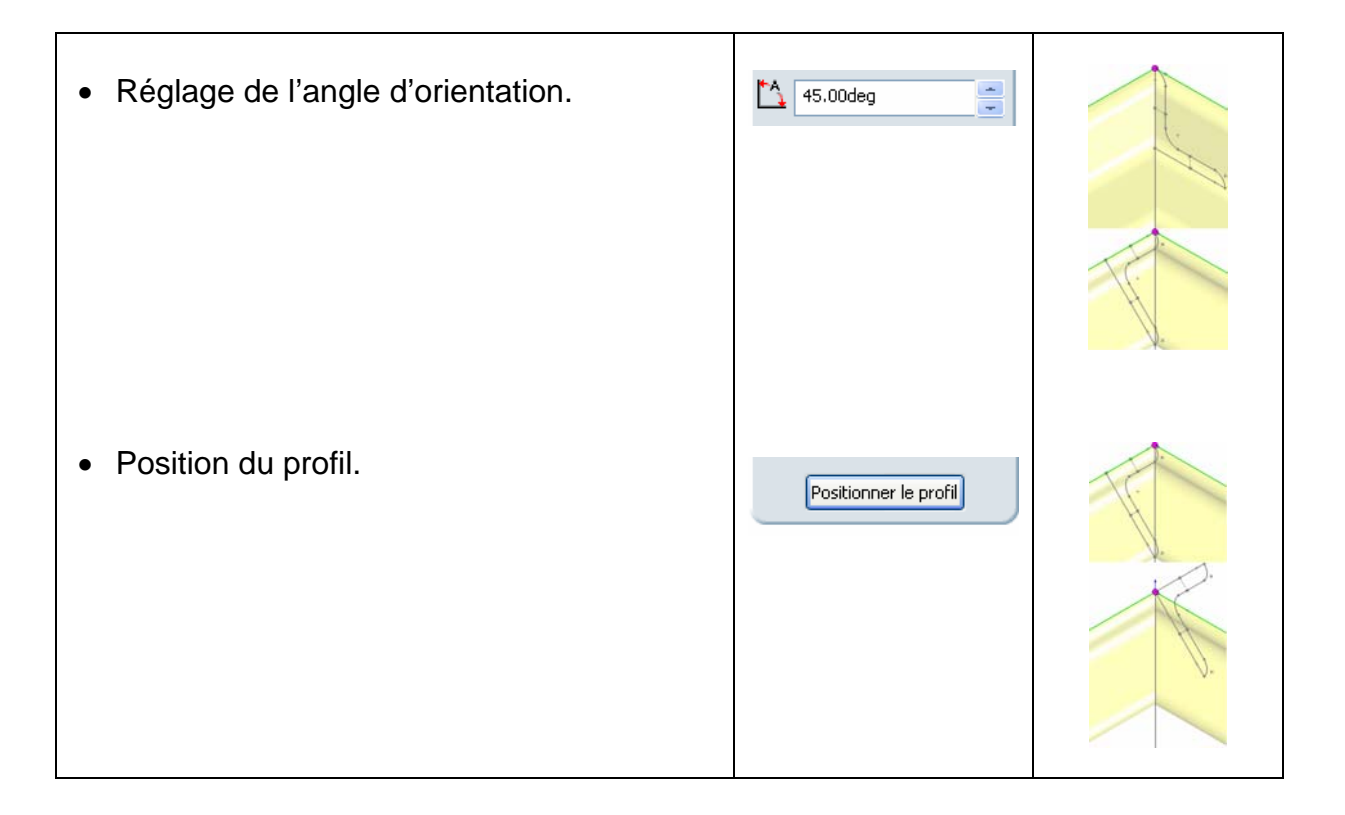

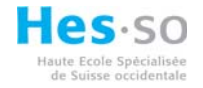

# 3.4 Ajuster/Prolonger.

Sélection 🍋 de la fonction 🏪 Ajuster/Prolonger

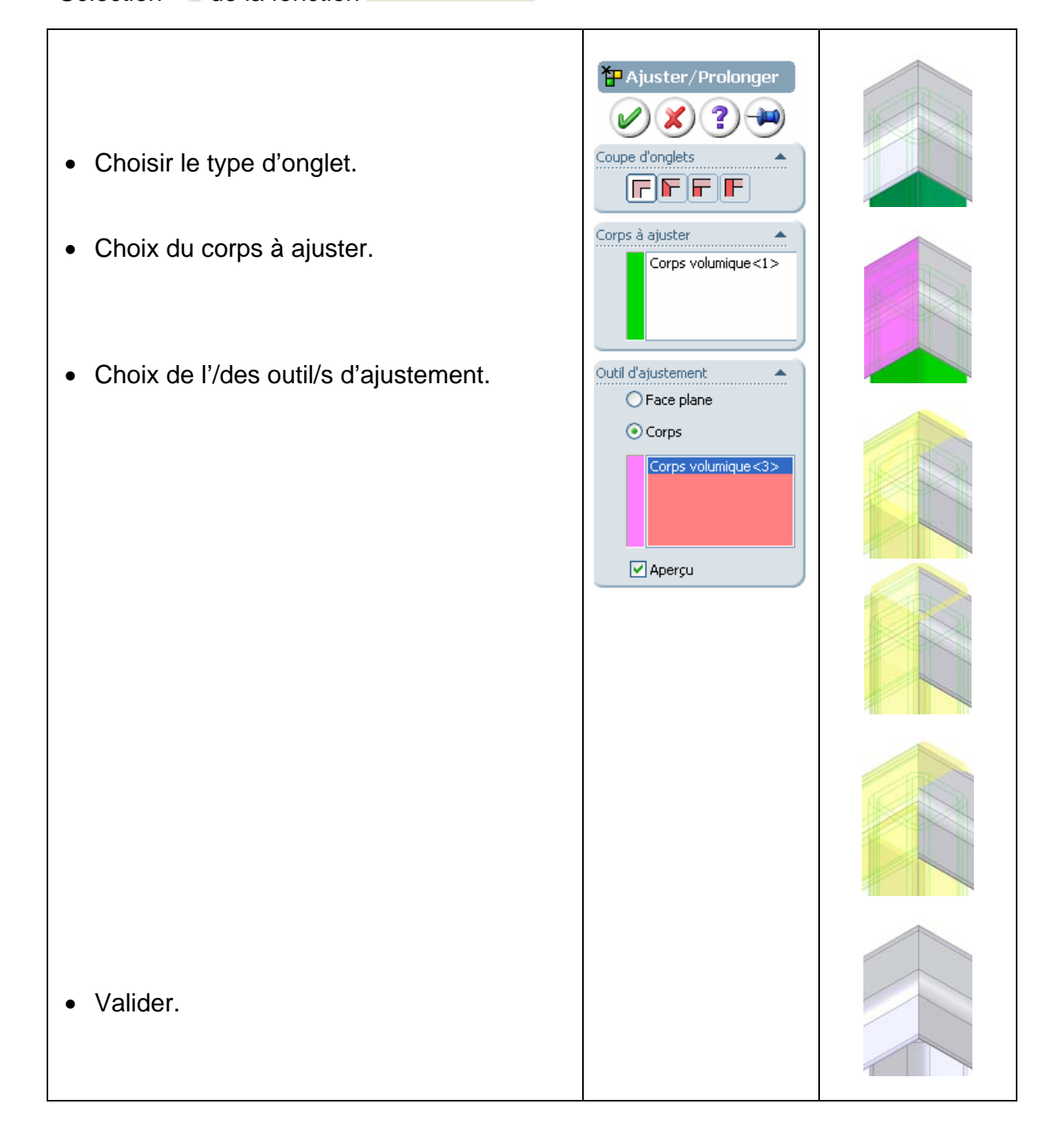

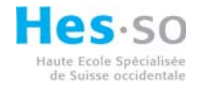

# 3.5 Embout.

Sélection 🍆 de la fonction ଢ Embout

- Sélection de la face à clore. (profils fermes).
- Choix de l'épaisseur.
- Décalage.

• Valider.

• Choix de la taille des chanfreins.

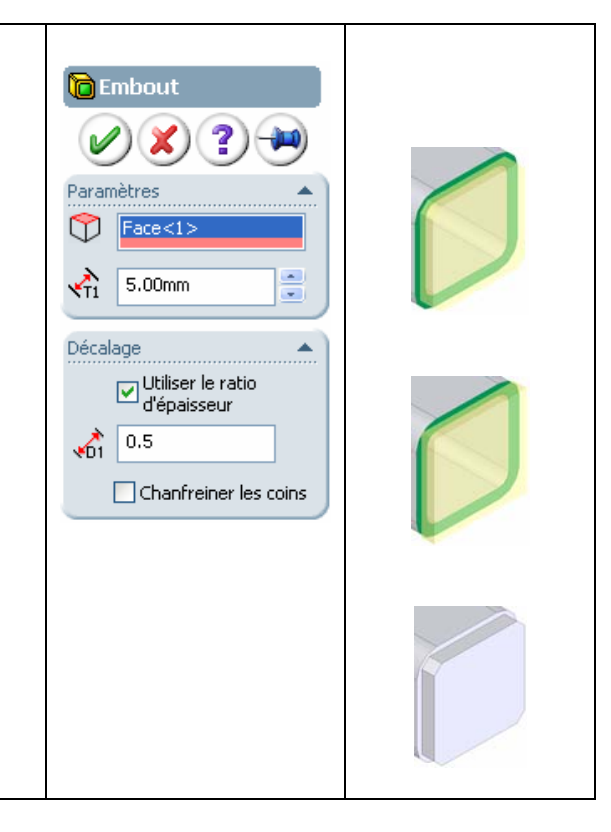

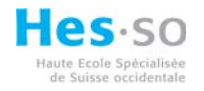

# 3.6 Gousset.

Sélection 🍆 de la fonction 🙆 Gousset

| <ul> <li>Sélection des faces de support.</li> </ul> | Gousset                                                                   |  |
|-----------------------------------------------------|---------------------------------------------------------------------------|--|
| Choix du profil.                                    |                                                                           |  |
| Tailles.                                            | d1: 25.00mm 💌<br>d2: 25.00mm 💌                                            |  |
|                                                     | d3: 5.00mm 💌                                                              |  |
| • Epaisseur.                                        | <ul> <li>a: 45.00deg</li> <li>Epaisseur:</li> <li>Ø</li> <li>Ø</li> </ul> |  |
| Position.                                           | S.00mm       Paramètres       Position:                                   |  |
|                                                     | Décalage                                                                  |  |
|                                                     |                                                                           |  |
| • Valider.                                          |                                                                           |  |
|                                                     |                                                                           |  |

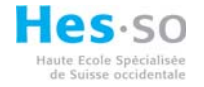

## 3.7 Cordon de soudure d'angle.

Sélection 🌤 de la fonction 📐 Cordon de soudu...

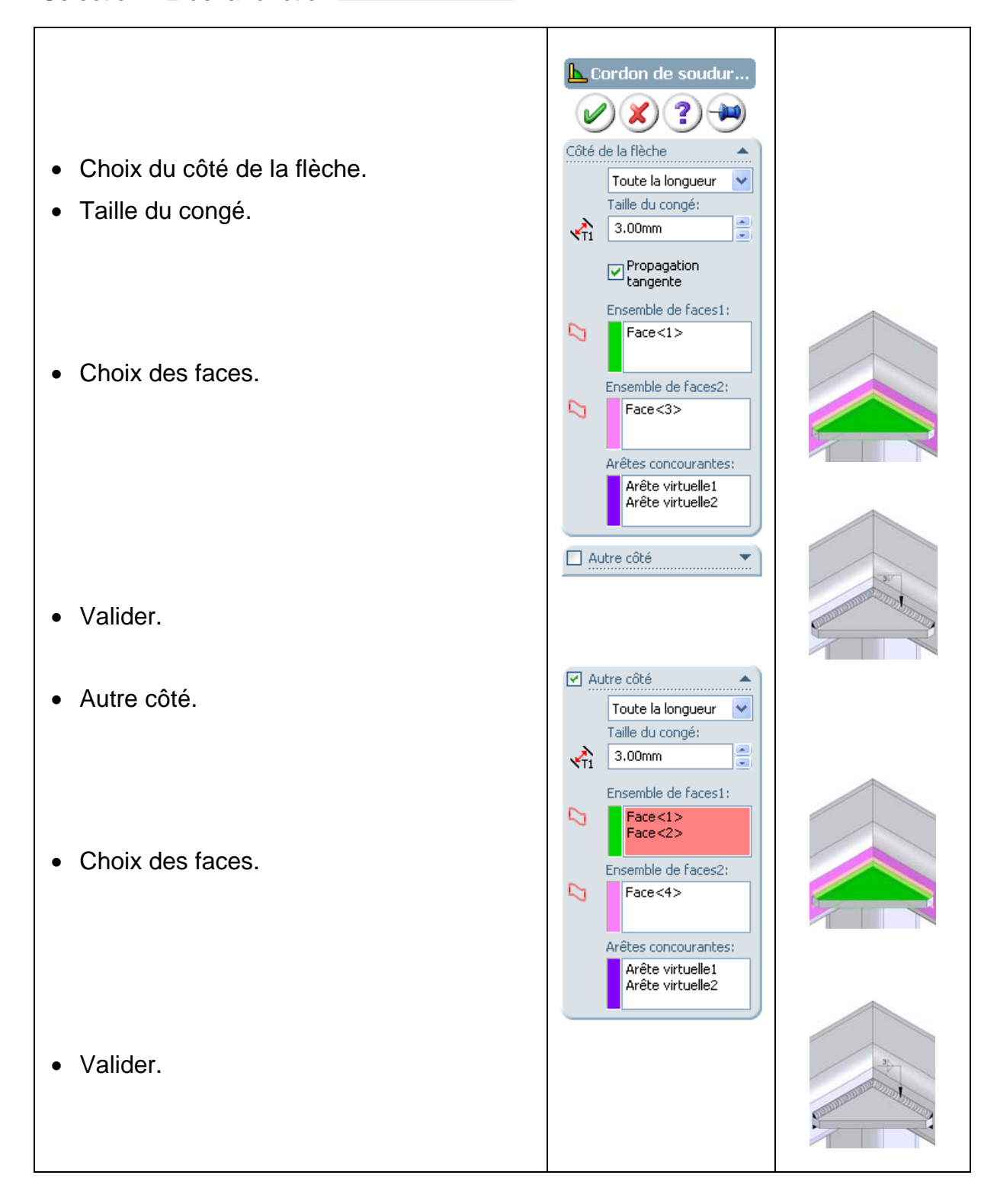